## Autodesk Forma – esitluse loomine

## Ülevaade

Selles näites vaatame lähemalt, kuidas luua esitlust ning kuidas teistega projekti jagada. Esmalt liigume režiimi **Board** ja kujundame esitluslehe.

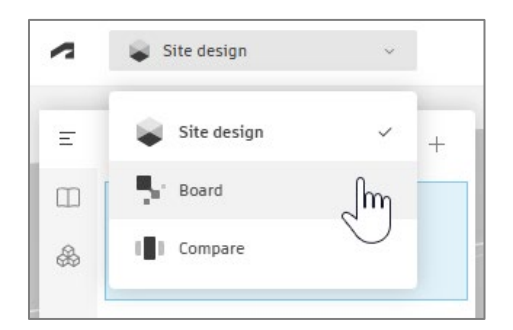

## Esitluse loomine

Olles liikunud **Board** vaatesse leiad näidise koos töövahendite üldkirjeldustega. Siinkohal vormistame näidisvaate, kus kajastub projekti nimetus (grupi nimetus), lisame referentspildid, mis näitavad, et meie maht kujutab seda, mida ka projekti lähtematerjal. Samuti lisame tõenduse, et hoone pindala on samas mahus (± 10 on lubatud erinevus).

Referentspilte saad nii failist üles laadida kui ekraanilt **Copy/Paste** kaudu üle kanda.

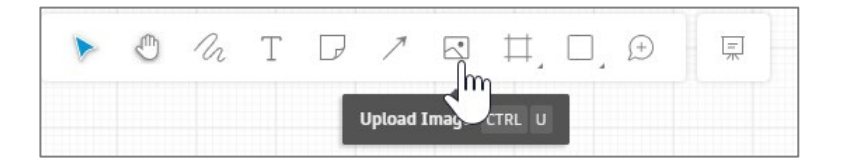

• Klikkides ülal vasakul nurgas + Add nupul saad üle võtta planeeringu vaateid. Lihtsalt tiri see vasaku nupuga töölehele. Olles Site design vaates salvestatud kaamera nurkasid, saad siin nüüd neid aktiveerida.

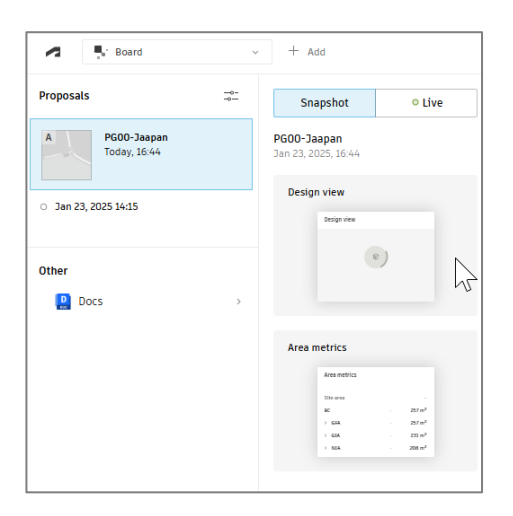

| Custom Jan 23, 2025, 16:44            |                  |
|---------------------------------------|------------------|
| custom sun to, toto, toto             |                  |
| · · · · · · · · · · · · · · · · · · · |                  |
| Perion view                           |                  |
| beigniten                             | Derault          |
|                                       | ✓ CloseUp        |
|                                       |                  |
|                                       | N                |
|                                       |                  |
|                                       |                  |
|                                       |                  |
|                                       |                  |
|                                       |                  |
|                                       |                  |
|                                       |                  |
|                                       |                  |
|                                       |                  |
|                                       |                  |
| PG0D-Jaapan                           |                  |
|                                       | Untitled version |
| Version:                              |                  |

• Liikude taas + Add nupule saad sisse lülitada, mis analüüsi tulemustele soovid ligi pääseda, et neid kaasata (eelnevalt peavad need olema arvutatud).

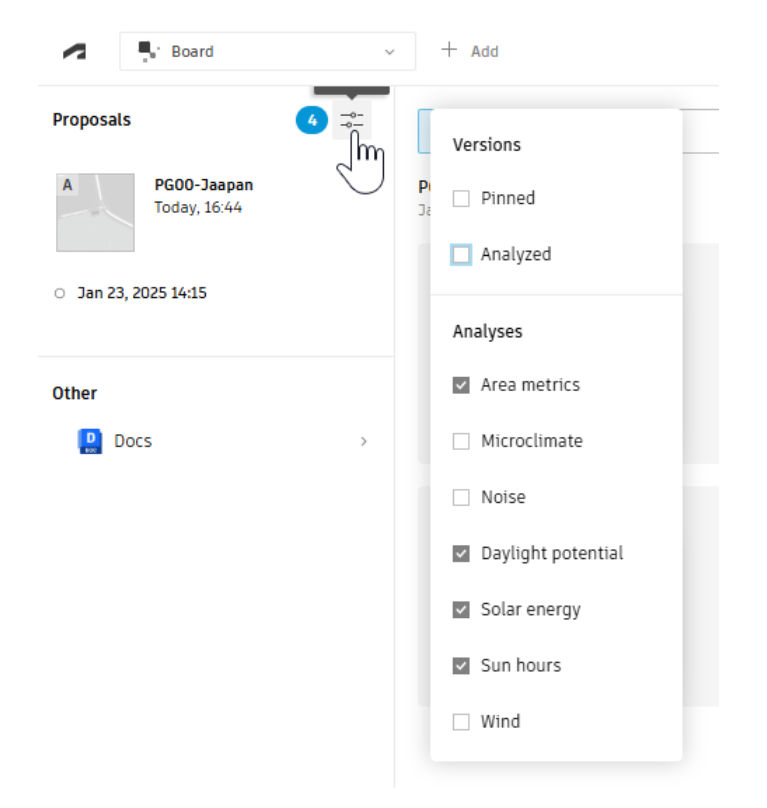

• Kui nüüd valid **Proposal** all oleval kuupäeval (versioonil), näed kõikide analüüside/arvutuste eelvaateid.

| Proposals 4 ===               | <b>Jan 23, 2025</b><br>14:15                             |
|-------------------------------|----------------------------------------------------------|
| A PG00-Jaapan<br>Today, 16:44 | Area metrics                                             |
|                               | Area metrics                                             |
| ○ Jan 23, 2025 14:15 くしし      | 51te area - 86 - 257 m <sup>2</sup>                      |
| ×                             | → GFA - 257 m <sup>2</sup><br>→ GFA - 251 m <sup>2</sup> |
|                               | → NIA - 208 m <sup>2</sup>                               |
| Other                         |                                                          |
| Docs >                        | Solar energy                                             |
|                               | Solar entryy                                             |
|                               | Daylight potential                                       |
|                               | Destight potential                                       |

• Tiri need ükshaaval töölehe keskossa. Töölehe vasakusse tulpa jäävad projekti nimetus, mudeli põhivaade ning pindalade kuva, milles esitatud vaid **Building statistics** osa.

|                                                                                                    | Solar enerov                                                                                                    |
|----------------------------------------------------------------------------------------------------|----------------------------------------------------------------------------------------------------|
| PG00-CLT-maja-Jaapan<br>https://happyhome.ee/cltmaja/jaapan/                                       | Juna terray                                                                                                    |
| Design view                                                                                        |                                                                                                    |
|                                                                                                    | P600-Jaepan<br>Version: Untilited version<br>Last updated: Jan 23, 2025, 14:15                                                                                                    |
|                                                                                                    | Daylight potential                                                                                                    |
|                                                                                                    | F00-Jaspan<br>Version: Untilted version<br>Lest updated: Jan 23, 2023, 1413                                                                                                    |
| Layout                                                                                             | Sun hours                                                                                                    |
|                                                                                                    | Surrious                                                                                                    |
| Jan 23, 2025, 14:15 V III Jan 23                                                                   | led version<br>2023, 1826                                                                                                    |
| Jan 23, 2025, 14:15 V Im i Unit<br>Jan 23                                                          | ted version<br>2005, 1020<br>F600-Jaepan                                                                                                    |
| Jan 23, 2025, 14:15 V I I I I I I I I I I I I I I I I I I                                          | ted version<br>2005, 1020<br>F600-Jasgan<br>Version: Untilled version<br>Let updated: Jan 23, 2025, 14:13                                                                                                    |
| Jan 23, 2025, 14:15 V IIII<br>Site area<br>BC Proposal name<br>> GrA Version<br>> NIA Last updated | ted version<br>2023, 1828<br>PBOD-Jappen<br>Version: Untitled version<br>Less updates Jan 23, 2023, 1415                                                                                                    |
| Jan 23, 2025, 14:15 V I I I I I I I I I I I I I I I I I I                                          | ted version<br>2025, 1020<br>PG00-2sagan<br>Version: Untilled version<br>Least updated: Jan 23, 2025, 1415                                                                                                    |
| Jan 23, 2025, 14:15 V I I I I I I I I I I I I I I I I I I                                          | ted version<br>2005, 16.05<br>2006 - 26.05<br>PEOD-26.05<br>PEOD-26 |

 Lisa ka planeeringualast pealtvaade (2D vaade, mis on orienteeritud põhjasuuna järgi). Võid näiteks kasutada Site design > Camera position > 4K Screen capture, ja seejärel Copy/Paste antud pilt töölauale.

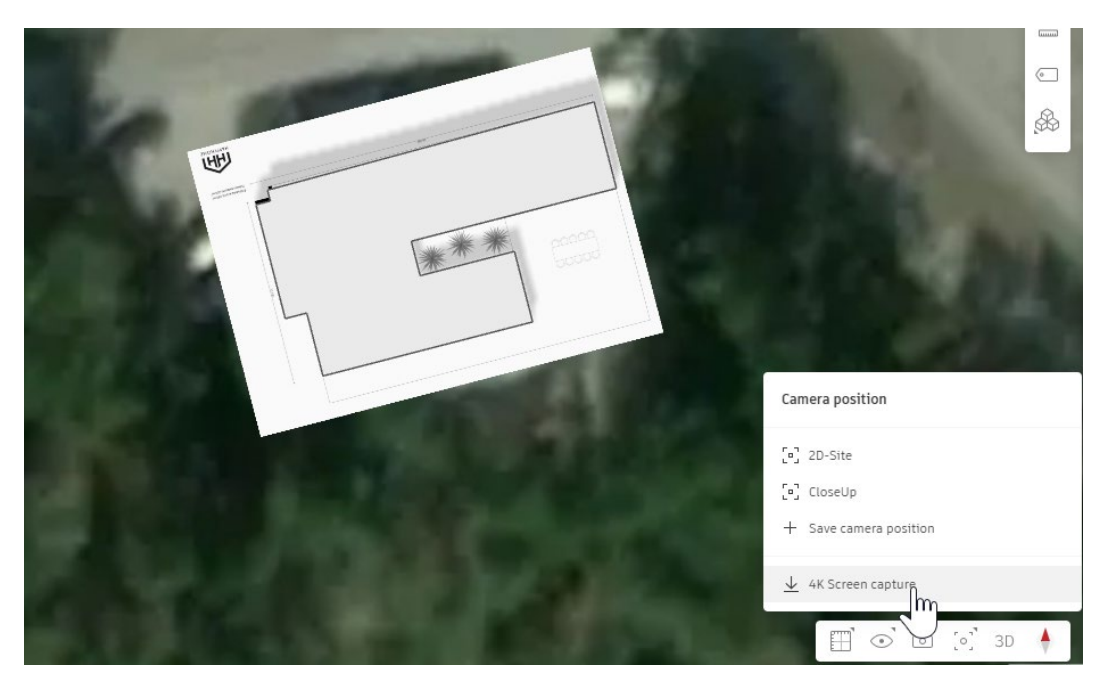

• Sellega oleme küljendanud ühe lihtsa töölehe (esitluse slaidi).

|                                          |                                         |                 |        |                                                                                                    | Arvutused                                |                                         | Referentsid algallikast (võrdlusinfo                                                                                                    |
|------------------------------------------|-----------------------------------------|-----------------|--------|----------------------------------------------------------------------------------------------------|------------------------------------------|-----------------------------------------|----------------------------------------------------------------------------------------------------|
|                                          |                                         |                 |        |                                                                                                    | Solar energy                             |                                         | R. Contraction                                                                                                    |
|                                          | -maia-Jaan                              | an              |        |                                                                                                    |                                          |                                         |                                                                                                    |
| ttps://happyhome.ee/cltm                 | naja/jaapan/                            | an              |        |                                                                                                    |                                          |                                         |                                                                                                    |
|                                          |                                         |                 |        |                                                                                                    |                                          |                                         |                                                                                                    |
| Design view                              |                                         | Site area       |        |                                                                                                    | No.                                      |                                         |                                                                                                    |
|                                          |                                         | BC              |        | 257 m <sup>2</sup>                                                                                                    | PG00-Jaspan                              |                                         | the second second second second second second second second second second second second second second second s                                                                                                    |
|                                          |                                         | GFA             |        | 257 m <sup>2</sup>                                                                                                    | Version:                                 | Untitled version                        | the state of the state of the state of the state                                                                                                    |
|                                          | 1                                       | GIA             |        | 231 m <sup>2</sup>                                                                                                    | Last updated:                            | 3en 23, 2025, 14:15                     | A REAL PROPERTY AND A REAL PROPERTY AND A REAL |
|                                          |                                         | > NIA           |        | 208 m <sup>2</sup>                                                                                                    |                                          |                                         |                                                                                                    |
|                                          |                                         | Number of units |        | 0                                                                                                    | Daylight potential                       |                                         |                                                                                                    |
| NGDO-Jeapen<br>Version:<br>Last updated: | Untilled version<br>Jen 23, 2025, 10:20 |                 | _      | _                                                                                                    | PG00-Jaspan<br>Version:<br>Last updated: | Unitiled version<br>Jan 23, 2023, 34:15 | -T-1-1-1-2-1-1                                                                                                    |
| AUTODESK (sve                            | N. C                                    |                 |        |                                                                                                    | Sun hours<br>21 Dec                      |                                         |                                                                                                    |
|                                          | 2-                                      | -               | in the | 1                                                                                                    | PG00-Jaspan                              |                                         |                                                                                                    |
| States of States                         | AL STATE                                | -               | 15     | -                                                                                                    | Last updated:                            | 3an 23, 2025, 14:15                     |                                                                                                    |
|                                          | 1                                       | 1- 2.3          | 1      | 1                                                                                                    |                                          |                                         |                                                                                                    |
|                                          | CT STA                                  |                 |        | 100                                                                                                    |                                          |                                         |                                                                                                    |
|                                          |                                         | and the second  |        | Sec. 1                                                                                                    |                                          |                                         |                                                                                                    |
|                                          | 1 10 1 1 1 1 1 1 1 1 1 1 1 1 1 1 1 1 1  |                 |        | 1000                                                                                                    |                                          |                                         |                                                                                                    |
|                                          |                                         |                 |        | 100                                                                                                    |                                          |                                         |                                                                                                    |
|                                          |                                         |                 |        | and the second second se |                                          |                                         |                                                                                                    |

Märkus. Neid slaide võib olla rohkem ja seejärel liikuda esitluse vaatesse, millest saab käivitada presentatsiooni.

|   |   |   | EPX | 5531-20 | 25 පි | / Boar | d 1 ~ |         |                 |
|---|---|---|-----|---------|-------|--------|-------|---------|-----------------|
| • | Ð | n | Т   | D       | 7     | -      | ₽,    | Ð       | ์<br>ไท         |
|   |   |   |     |         |       |        |       | Edit pr | resentation ALT |

## Projekti jagamine

Olles endiselt Board vaates, kliki paremas ülanurgas Share project nupul.

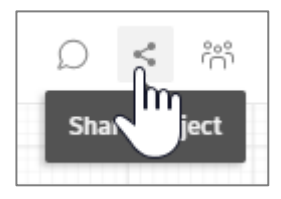

 Vali jagamisõigusena Viewer ning seejärel Copy invite link. Me võime panna ka e-posti aadressi kui teame, kellega soovime jagada. Hetkel me soovime üldist jagamise linki/kutset luua.

| Share project                                     | • • • • • • • • • • • • • • • • • • •     | ×                    |
|---------------------------------------------------|-------------------------------------------|----------------------|
| By sharing this board with so<br>associated with. | meone, you will also invite them to the p | project the board is |
| Enter or paste emails                             | (up to 50)                                |                      |
| Viewer ~                                          | Copy invite link                          | Send email           |

 Kleebi see näiteks Notepad (või mõnda tekstiredaktorisse). Antud juhul kleebin selle ajutiselt ka siia: <u>https://app.autodeskforma.eu/project-invite/default?inviteld=ef6dc579-43d0-46adad0e-c592b0672b5c</u>

(see link ei pruugi kehtida, see on näide!)

**Märkus.** Kuna me soovime seda linki jagada näiteks mõne veebikeskkonna kaudu, siis mõistlik oleks teha URL fail. Selleks liigume näiteks Windows masinas mõnda kataloogi (enda projektifailide kataloogi).

• Parem klikk ning valik New > Shortcut

| alusplaan.bak | alusplaan.dwg | alusplaan.dxf     | PG00-Jaapan_<br>-Site.png | 20                                                               |
|---------------|---------------|-------------------|---------------------------|------------------------------------------------------------------|
|               |               | 88 View           | >                         |                                                                  |
|               |               | ↑↓ Sort by        | >                         |                                                                  |
|               |               | E Group by        | >                         |                                                                  |
|               |               | 汐 Undo Rename     | Ctrl+Z                    |                                                                  |
|               |               | + New             | >                         | 📮 Folder                                                         |
|               |               | Properties        | Alt+Enter                 | Shortcut                                                         |
|               |               | Dpen in Terminal  |                           | Microsoft Access Database                                        |
|               |               | Show more options |                           | <ul><li>Animate ActionScript File</li><li>Bitmap image</li></ul> |

• Location kasti kleebi eelnevalt kopeeritud link.

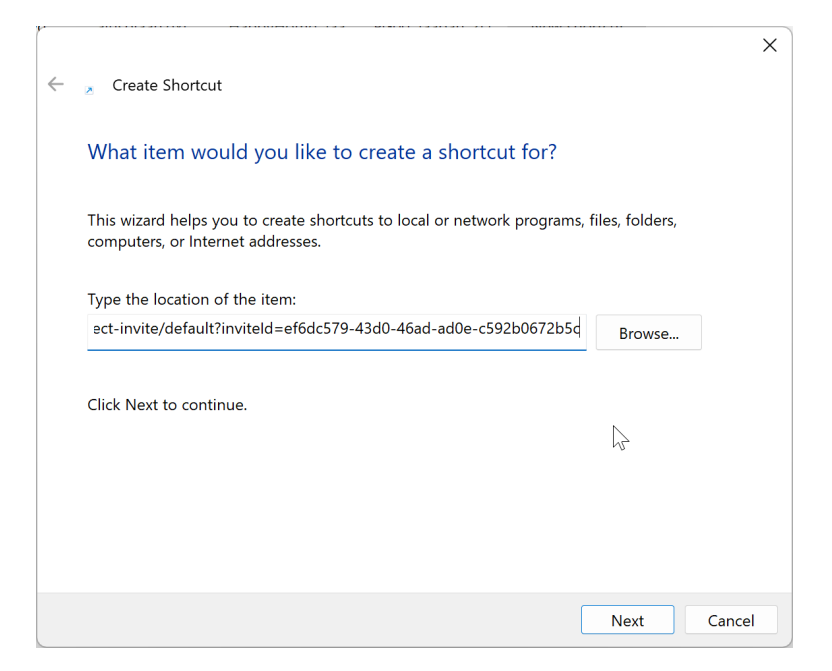

• Kliki Next. Lisa lingile nimetus, nt projekti nimetus. Seejärel kliki Finish.

|   |                                           |        | V |
|---|-------------------------------------------|--------|---|
|   |                                           |        | ^ |
| ← | Create Shortcut                           |        |   |
|   | 2                                         |        |   |
|   |                                           |        |   |
|   | What would you like to name the shortcut? | ?      |   |
|   | -                                         |        |   |
|   |                                           |        |   |
|   | Type a name for this shortcut:            |        |   |
|   | PG00-Jaapan                               |        |   |
|   |                                           | -      |   |
|   |                                           |        |   |
|   | Click Finish to create the shortcut.      |        |   |
|   |                                           |        |   |
|   |                                           |        |   |
|   |                                           |        |   |
|   |                                           |        |   |
|   |                                           |        |   |
|   |                                           |        |   |
|   |                                           |        |   |
|   |                                           |        |   |
|   |                                           |        |   |
|   |                                           |        |   |
|   |                                           |        |   |
|   |                                           | Finish |   |
|   |                                           | Finish |   |

**Märkus.** Sul on nüüd link, mida saad kopeerida mõnda faili jagamise teenusesse. Sellel klikkides peaks avanema Autodesk sisselogimise aken (peab olema Autodesk konto, et projekti näha või sellega liituda). Peale sisse logimist saab juba ligipääsu antud Forma projektile vastavalt valitud õigustele.

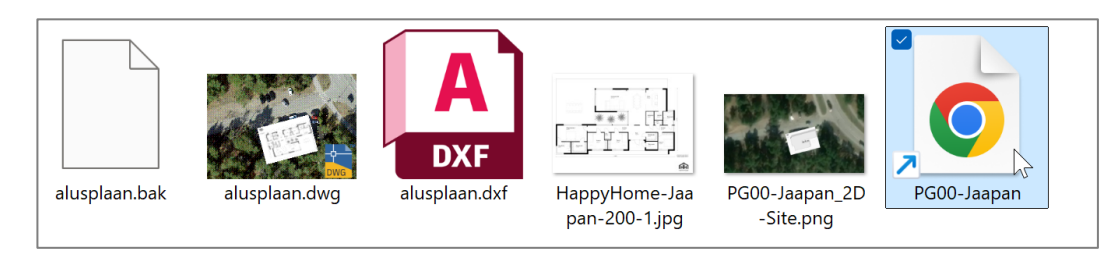

**Märkus.** Kõik veebiteenused ei pruugi aga lubada seda tüüpi faili üles laadida. Seega võib läheneda ka teisiti. Näiteks see ZIP failiks teha või lisada link mõnda tekstifaili ja see fail üles laadida (nt \*.txt laiendiga).

| PG00-Jaapan 2D<br>PG00-Jaapan 2D | File Edit View                                                                                    | × |
|----------------------------------|---------------------------------------------------------------------------------------------------|---|
| -sitepng                         | https://app.autodeskforma.eu/project-invite/default?inviteId=ef6dc579-43d0-46ad-ad0e-c592b0672b5c |   |

**Märkus.** Oluline on enne lingi jagamist/kopeerimist ka ise veenduda, et link töötab ja viib õigesse kohta!